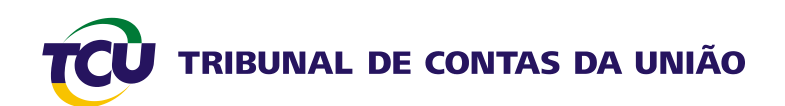

# Tutorial para associação de usuário externo a unidade jurisdicionada no Sistema Contas

Março 2009

## Sumário

| 1. | I   | ntrodução                                                                        | 3  |
|----|-----|----------------------------------------------------------------------------------|----|
| 2. | A   | Acesso ao Sistema                                                                | 3  |
| á  | a.  | Página do Sistema Contas                                                         | 5  |
| 3. | A   | Associar usuário externo à respectiva unidade jurisdicionada                     | 6  |
| á  | a.  | Selecionar usuário                                                               | 6  |
| ł  | э.  | Associar usuário externo à unidade jurisdicionada                                | 8  |
| i  | )   | Associar usuário à unidade jurisdicionada ( Pesquisa por código do Siafi )       | 9  |
| i  | i)  | Associar usuário à unidade jurisdicionada (Pesquisa por nome da UJ)              | 10 |
| i  | ii) | Associar usuário à unidade jurisdicionada (Pesquisa por vinculação ministerial). | 11 |
| 4. | (   | Conclusão                                                                        | 12 |

#### 1. Introdução

Este tutorial tem o objetivo de orientar os servidores lotados nas unidades técnicas do TCU a associar os usuários externos autorizados a enviar relatório de gestão às suas respectivas UJ, com vistas ao encaminhamento dos relatórios de gestão do exercício de 2008 pelas unidades jurisdicionadas.

Para que o servidor da Secex possa fazer a associação do usuário externo a uma ou mais unidades jurisdicionadas, ele deve ter seu perfil cadastrado previamente por meio do Sistema SIGA, pelo Secretário ou Diretor.

Para conceder o perfil ao servidor da Secex, o Secretário ou Diretor deve escolher na coluna 'RECURSO", a opção E-CONTROLE e, em seguida, na coluna "PERFIL DO RECURSO" a opção "RELATÓRIO DE GESTÃO".

### 2. Acesso ao Sistema

Ao clicar sobre um dos links indicados na tela seguinte, o servidor do TCU será levado a uma página específica do Sistema Contas.

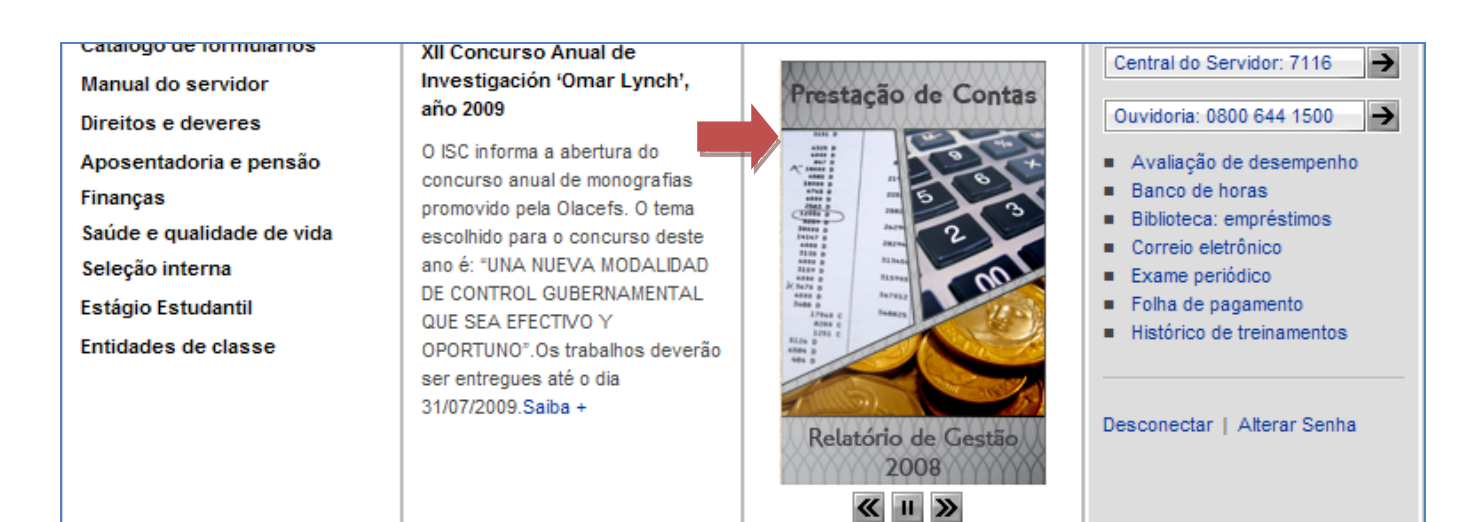

#### PARA O TRABALHO:

| ADMINISTRATIVO                              | PESQUISA                                                                  | UNIÃO                                                                                                    | ACESSO RÁPIDO                                                              |  |
|---------------------------------------------|---------------------------------------------------------------------------|----------------------------------------------------------------------------------------------------|----------------------------------------------------------------------------|--|
| Institucional<br>Documentos administrativos | Jurisprudência Jurisprudência sistematizada                               |                                                                                                    | <ul> <li>Acesso a sistemas</li> <li>CAB: Calendário de Mudanças</li> </ul> |  |
| Identidade visual                           | <ul> <li>Informativo de Jurisprudência</li> </ul>                         | TCU implanta novo horario<br>de stendimento ao publico externo                                                                                                    | <ul> <li>Central de serviços de TI: 0800</li> </ul>                        |  |
| Informações gerenciais                      | Súmulas                                                                   | Dester of the standard and the standard and the standard  | <ul> <li>Mesa de trabalho</li> <li>Monitor</li> </ul>                      |  |
| Planejamento e gestão                       | Pesquisa em formulario                                                    | The second statistic construction is an applied with the second statistic construction is a second statistic construction of the second statistic construction of the second statistic construction  | <ul> <li>Navegador</li> </ul>                                              |  |
| Gestão de conteúdos<br>no Portal            | Pesquisar acórdãos 🔶                                                      | Construction of the second second secon      | INSTITUCIONAL                                                              |  |
| Gestão documental                           |                                                                           | Presidente (Diratan Aguiar svede<br>visitudo embaisador de Beine Unida                                                                                                    |                                                                            |  |
| Gestão de pessoas                           | Sessões                                                                   | Control of the second second s | Unidades                                                                   |  |
| Gestão de processos de<br>trabalho          | <ul> <li>Pautas</li> <li>Atas</li> <li>Sissess</li> </ul>                 | A second second  | Selecione a Unidade                                                        |  |
| Gestão de projetos                          | <ul> <li>Sinopses</li> <li>Sorteios de relatores</li> </ul>               | The second second secon | Over 6 average                                                             |  |
| Gestão orçamentária e<br>financeira         | <ul> <li>Transmissão de sessões</li> </ul>                                | Leia outras edições do União                                                                                                    | Judicador eletrônico                                                       |  |
| Material e patrimônio                       | Processos                                                                 |                                                                                                    |                                                                            |  |
| Solicitação de serviços                     | FIOCESSOS                                                                 | NOTÍCIAS                                                                                                    | <b>→</b>                                                                   |  |
| Segurança da informação                     | <ul> <li>Sistema Processus</li> <li>Pesquisa em formulário</li> </ul>     | Instituições federais formam                                                                                                    | Indicador de conhecimentos                                                 |  |
| Tecnologia da informação no                 | <ul> <li>Push de processos</li> </ul>                                     | Rede de Controle                                                                                                    |                                                                            |  |
| TCU                                         | <ul> <li>Vista e cópia</li> </ul>                                         | TCU ministérios da Justica e da                                                                                                    |                                                                            |  |
| CONTROLE EXTERNO                            | Pesquisar processos                                                       | Fazenda, CGU e outras instituições                                                                                                    | Eventos                                                                    |  |
| Áreas de fiscalização                       |                                                                           | assinam, no dia 25, protocolo de                                                                                                    | <ul> <li>Eventos do mês</li> </ul>                                         |  |
| Instrumentos de fiscalização                |                                                                           | intenções para formar uma Rede<br>de Controle da Gestão Pública                                                                                                    | <ul> <li>Todos os eventos</li> <li>Diálogo Público</li> </ul>              |  |
| Iniciativas externas                        | Leis e atos normativos                                                    | Leia +                                                                                                    |                                                                            |  |
| Processos de trabalho                       | <ul> <li>Atos Normativos do TCU</li> </ul>                                | Curso para destores tem                                                                                                    | EDUCAÇÃO E CULTURA                                                         |  |
| Planejamento de fiscalização                | <ul> <li>Constituição Federal</li> </ul>                                  | inscrição prorrogada                                                                                                    |                                                                            |  |
| Sistemas de informação                      | Lei Orgânica     Regimento Interno                                        | Prorrogado até o dia 5 de abril o                                                                                                    | Institute Corradelle Corrâe                                                |  |
| Contas                                      | <ul> <li>Regimento interno</li> <li>Delegações de competências</li> </ul> | prazo para os gestores da Região                                                                                                    |                                                                            |  |
| Contas do Governo da República              | <ul> <li>Diários oficiais</li> </ul>                                      | Norte e do estado do Mato Grosso                                                                                                    | <ul> <li>Educação corporativa</li> <li>Educação a distância</li> </ul>     |  |
| Contas públicas                             | Pesquisar normae                                                          | fazerem suas inscrições no curso                                                                                                    | <ul> <li>Gestão de pessoas</li> </ul>                                      |  |
| Prestação e tomada de contas                |                                                                           | a distaricia "introdução a Lei de<br>Responsabilidade Fiscal (LRF)"                                                                                                    |                                                                            |  |
| Relatório de gestão 2008                    |                                                                           | Leia +                                                                                                    | Biblioteca -                                                               |  |

Tomada de contas especial

Sisac

4

Sala de Imprensa

Espaço Cultural

### a. Página do Sistema Contas

| -                                               |                                                                                          | Segunda-feira                | , 30 de Março | de 2009   14:34   B    | oa tarde Flavia |
|-------------------------------------------------|------------------------------------------------------------------------------------------|------------------------------|---------------|------------------------|-----------------|
|                                                 | CONTAS DA UNIÃO                                                                          | Personalize o Portal:        |               | Pesquise no Portal:    |                 |
|                                                 | Fiscalização a serviço da sociedade                                                      | A+ A- AA A A                 | AE            | Pesouisa avancada      | Ľ               |
| English   Español                               |                                                                                          | Página                       | inicial   Map | a do Portal   Fale cor | nosco   Ajuda   |
|                                                 |                                                                                          |                              | -             |                        | o X Kall        |
| Contas                                          |                                                                                          | dan A                        |               |                        | ST              |
| Início                                          | Portal TCU > Comunidades > Contas >                                                      | Relatórios de gestão 2008    |               |                        | ÷ /             |
| Contas do Governo da<br>República               |                                                                                          |                              |               |                        |                 |
| Contas públicas                                 | 22                                                                                       |                              |               |                        |                 |
| Prestação e tomada de contas                    | Prestação de Contas 200                                                                  | В                            |               |                        |                 |
| Relatórios de gestão 2008                       |                                                                                          |                              |               |                        |                 |
| i omada de contas especial                      | Envio dos relatórios de gestão                                                           |                              |               |                        |                 |
| ACESSO RAPIDO                                   |                                                                                          |                              |               |                        |                 |
| Áreas de <u>A</u> tuação                        | Tutorial para o cadastramento de l                                                       | responsáveis pelo envio de   | relatórios de | gestão das UJ          |                 |
| Selecione a Área 🛛 💌                            | Tutorial para geração de relatórios                                                      | s de gestão em formato .pd1  | f             |                        |                 |
| Produtos e Serviços                             | Tutorial para o envio do relatorio d                                                     | e gestão                     |               |                        |                 |
| Selecione o Produto/Serviço                     |                                                                                          |                              |               |                        |                 |
| Informações                                     |                                                                                          | Enviar relatório de gestão   | • )           |                        |                 |
| Selecione as Informações                        | 10 M                                                                                     |                              |               |                        |                 |
|                                                 |                                                                                          |                              |               |                        |                 |
| Unidades                                        | Atribuição de perfis de acesso a                                                         | ao Sistema Contas pelas      | unidades 1    | fécnicas               |                 |
| Selecione a Unidade                             | <ul> <li>Tutorial para concessão de perfis<br/>30/03</li> </ul>                          | s para envio do relatório de | gestão (Siste | ema Contas) - estará d | lisponível até  |
| ACESSO RESTRITO                                 |                                                                                          |                              |               |                        |                 |
| Você está conectado como<br>Flavia na Rede TCU. | Associar responsáveis das UJ                                                             | ao Contas Acompan            | har envio dos | relatórios de gestão   | )               |
| Desconectar Alterar Senha                       |                                                                                          |                              |               |                        |                 |
|                                                 | Documentos relacionados:                                                                 |                              |               |                        |                 |
|                                                 | Instrução Normativa n.º 57/2007                                                          |                              |               |                        |                 |
|                                                 | <ul> <li>Decisão Normativa n.º 93/2008</li> </ul>                                        |                              |               |                        |                 |
|                                                 | <ul> <li>Decisão Normativa n.º 94/2008</li> <li>Decisão Normativa n.º 96/2009</li> </ul> |                              |               |                        |                 |
|                                                 | <ul> <li>Decisão Normativa n.º 97/2009</li> </ul>                                        |                              |               |                        |                 |

### 3. Associar usuário externo à respectiva unidade jurisdicionada

a. Selecionar usuário.

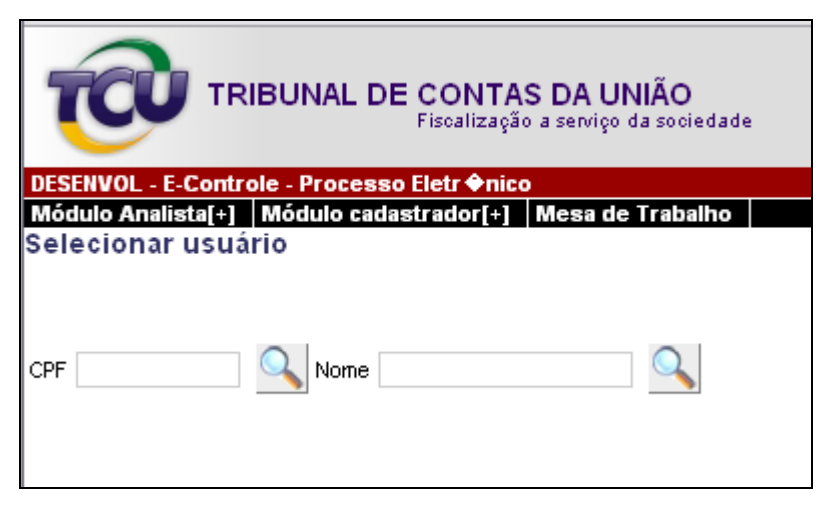

Tela 1: Selecionar usuário.

Com base no ofício enviado pela unidade jusrisdicionada autorizando pessoas a enviar o relatório de gestão, o servidor da Secex deve localizar os usuários externos indicados. Tais usuários deverão ter feito previamente seu cadastro no portal.

O servidor da Secex pode fazer busca por CPF ou por parte do nome do usuário précadastrado

| TRIBUNAL DE CONTAS DA UNIÃO<br>Fiscalização a serviço da sociedade |                            |                    |  |  |  |  |  |
|--------------------------------------------------------------------|----------------------------|--------------------|--|--|--|--|--|
| DESENVOL - E-Control                                               | le                         |                    |  |  |  |  |  |
| Módulo Analista[+]                                                 | Módulo cadastrador[+] Mesa | a de Trabalho      |  |  |  |  |  |
| CPF 103.402.818-98                                                 | CPF 103.402.818-98 Nome    |                    |  |  |  |  |  |
| Selecionar                                                         | CPF                        | Nome               |  |  |  |  |  |
| 0                                                                  | 103.402.818-98             | Margarida Oliveira |  |  |  |  |  |
|                                                                    |                            | Avançar            |  |  |  |  |  |
|                                                                    |                            |                    |  |  |  |  |  |

Tela 2: Selecionar usuário. Pesquisa por CPF.

Para fazer a pesquisa pelo CPF do usuário externo, o servidor da Secex autorizado deve informar o número do CPF desse usuário no campo especificado, conforme tela 2 acima, e clicar sobre o botão ao lado do referido campo.

| TRIBUNAL DE CONTAS DA UNIÃO<br>Fiscalização a serviço da sociedade |                           |               |                    |  |  |  |
|--------------------------------------------------------------------|---------------------------|---------------|--------------------|--|--|--|
| DESENVOL - E-Control                                               | •                         |               |                    |  |  |  |
| Módulo Analista[+]                                                 | Nódulo cadastrador[+] Mes | a de Trabalho |                    |  |  |  |
| Selecionar usuari                                                  | 0                         |               |                    |  |  |  |
|                                                                    |                           |               |                    |  |  |  |
|                                                                    |                           |               |                    |  |  |  |
| 005                                                                |                           |               |                    |  |  |  |
|                                                                    | Nome marga                | <b>N</b>      |                    |  |  |  |
|                                                                    |                           |               |                    |  |  |  |
| Selecionar                                                         | CPF                       |               | Nome               |  |  |  |
| _                                                                  |                           |               |                    |  |  |  |
| 0                                                                  | 103.402.818-98            |               | Margarida Oliveira |  |  |  |
|                                                                    |                           |               |                    |  |  |  |
|                                                                    |                           |               |                    |  |  |  |
|                                                                    |                           | Avançar       |                    |  |  |  |
|                                                                    |                           |               |                    |  |  |  |

Tela 3: Selecionar usuário. Pesquisa por parte do nome.

Para fazer a pesquisa pelo nome do usuário externo, o servidor da Secex autorizado deve informar parte do nome desse usuário no campo especificado, conforme tela 3, e clicar sobre o botão ao lado do referido campo.

Para prosseguir na tarefa de associação do usuário externo à UJ respectiva, o servidor da Secex deve clicar no campo O ao lado do usuário desejado e, em seguida, sobre o botão

Avançar . Após esse passo, aparecerá tela, conforme o modelo da tela 4 abaixo. Nela, o servidor da Secex deve adotar os passos descritos no item b), a seguir.

#### b. Associar usuário externo à unidade jurisdicionada.

| TRIBUNAL DE CONTAS DA UNIÃO<br>Fiscalização a serviço da sociedade                                                                           | s<br>Abrir em no<br>Lista de Sister |
|----------------------------------------------------------------------------------------------------|-------------------------------------|
| DESENVOL - E-Controle                                                                                                    | Página i                            |
| Módulo Analista[+]   Módulo cadastrador[+]   Mesa de Trabalho<br>Associar usuário Margarida Oliveira (X10340281898) à unidade jurisdicionada |                                     |
| Código Siafi: Nome UJ: Vinculação ministerial: Selecionar                                                                                    | <b>N</b>                            |
| Voltar                                                                                                    |                                     |

Tela 4: Associar usuário externo à unidade jurisdicionada.

Essa tela oferece três opções de pesquisa para localizar a unidade jurisdicionada à qual será vinculado o usuário externo selecionado:

- pelo código do Siafi (conforme roteiro no item "i", a seguir);
- pelo nome completo ou parte do nome da UJ (conforme roteiro no item "ii", a seguir); e
- pela vinculação ministerial da UJ (conforme roteiro no item "iii", a seguir).

Ressalte-se que nem todas as unidades jurisdicionadas possuem código do Siafi.

i) Associar usuário à unidade jurisdicionada (Pesquisa por código do Siafi).

| TRIBUNAL DE CONTAS DA UNIÃO<br>Fiscalização a serviço da socieda          | de                  |                                           | Abrir em n<br>Lista de Siste |
|---------------------------------------------------------------------------|---------------------|-------------------------------------------|------------------------------|
| DESENVOL - E-Controle                                                     |                     |                                           | Página                       |
| Associar usuário Margarida Oliveira (X10340281898<br>Código Siafi: 160050 | 8) à unidade juriso | dicionada<br>Selecionar                   |                              |
| UJ a associar (Cod. SIAFI)                                                |                     | UJ associada - ano base 2008 (Cod. SIAFI) | ]                            |
| HOSPITAL GERAL DE FORTALEZA (160050)                                      | Associar >>         |                                           |                              |
| Voltar                                                                    | -                   | ·                                         | -                            |

#### Tela 5: Associar usuário à unidade jurisdicionada. Pesquisa por código do Siafi.

Para pesquisar a UJ a ser associada ao usuário externo escolhido, por meio do código Siafi, o servidor da Secex deve informar o código no campo próprio da tela 5 acima e, em seguida, clicar sobre o botão do lado desse campo. Com isso, será exibida nova tela com os dados da UJ na coluna "UJ a associar (Cod. SIAFI)", conforme tela 5 acima.

Para associar o usuário externo à unidade jurisdicionada selecionada, o servidor da

Secex deve clicar no campo . e, em seguida, sobre o botão . Associar >> . Feito isso, receberá a mensagem de que a associação entre o usuário e a UJ foi realizada com sucesso.

Na coluna "UJ associada - ano base 2008 (Cod. SIAFI)", aparecerá o nome da UJ que acabou de ser associada, bem como de outras que tenham sido associadas anteriormente.

Se o servidor da Secex desejar desassociar a UJ do usuário externo em referência, deverá proceder de maneira inversa, clicando no campo 

correspondente à UJ que se queira desassociar na relação mostrada na coluna da direita da tela. Em seguida, deve clicar sobre o

botão << Desassociar

#### ii) Associar usuário à unidade jurisdicionada (Pesquisa por nome da UJ).

| TRIBUNAL DE CONTAS DA UNIÃO<br>Fiscalização a serviço da sociedad                                                                                                    | e                                             |                                           | Abrir em nova<br>Lista de Sistema |
|----------------------------------------------------------------------------------------------------|-----------------------------------------------|-------------------------------------------|-----------------------------------|
| DESENVOL - E-Controle<br>Módulo Analista[1] Módulo cadastrador[1] Mesa de Trabalho                                                                                                    |                                               |                                           | Página ini                        |
| Associar usuário Margarida Oliveira (X10340281898<br>Código Siafi:                                                                                                    | ) à unidade juriso<br>Vinculação ministerial: | licionada<br>Selecionar                   |                                   |
| UJ a associar (Cod. SIAFI)                                                                                                    |                                               | UJ associada - ano base 2008 (Cod. SIAFI) |                                   |
| NÚCLEO ESTADUAL DO MINISTÉRIO DA SAÚDE/BA (250016)     NÚCLEO ESTADUAL DO MINISTÉRIO DA SAÚDE/CE (250017)     NÚCLEO ESTADUAL DO MINISTÉRIO DA SAÚDE/ES (250021)     NÚCLEO ESTADUAL DO MINISTÉRIO DA SAÚDE/MA (250022)     NÚCLEO ESTADUAL DO MINISTÉRIO DA SAÚDE/MA (250025)     NÚCLEO ESTADUAL DO MINISTÉRIO DA SAÚDE/MS (250024)     NÚCLEO ESTADUAL DO MINISTÉRIO DA SAÚDE/MS (250024)     NÚCLEO ESTADUAL DO MINISTÉRIO DA SAÚDE/MS (250023)     NÚCLEO ESTADUAL DO MINISTÉRIO DA SAÚDE/MS (250023)     NÚCLEO ESTADUAL DO MINISTÉRIO DA SAÚDE/MS (250023)     NÚCLEO ESTADUAL DO MINISTÉRIO DA SAÚDE/PA (250026)     NÚCLEO ESTADUAL DO MINISTÉRIO DA SAÚDE/PB (250027)     Primeira Anterior 1 2 3 4 Próxima Última | Associar >><br><< Desassociar                 | HOSPITAL GERAL DE FORTALEZA (160050)      |                                   |
| Voltar                                                                                                    |                                               |                                           |                                   |

Tela 6: Associar usuário à unidade jurisdicionada. Pesquisa por parte do nome da UJ.

Para pesquisar a UJ a ser associada ao usuário externo escolhido por nome, o servidor da Secex deve informar o nome completo da UJ, ou parte dele, no campo próprio da Tela 6

acima e, em seguida, clicar sobre o botão  $\bigcirc$  do lado desse campo. Com isso, será exibida nova tela com a relação de UJ que preenchem ao requisito na coluna "UJ a associar (Cod. SIAFI)", conforme tela 6 acima.

Para associar a UJ ao usuário externo em referência, o servidor da Secex deve adotar os procedimentos descritos anteriormente no item "i".

A mensagem de que a associação foi bem-sucedida indica quantas UJ foram associadas na operação, já que é permitido ao servidor escolher mais de uma UJ para associar simultaneamente.

iii) Associar usuário à unidade jurisdicionada (Pesquisa por vinculação ministerial).

| TRIBUNAL DE CONTAS DA UNIÃO<br>Fiscalização a serviço da sociedad | e                       | Abri<br>Lista de                                                                                                    | r em n<br>Siste |
|-------------------------------------------------------------------|-------------------------|----------------------------------------------------------------------------------------------------|-----------------|
| Módulo Analista[+] Módulo cadastrador[+] Mesa de Trabalho         |                         | 14<br>14                                                                                                    | igina           |
| Associar usuário Margarida Oliveira (X10340281898                 | ) à unidade jurisd      | icionada                                                                                                    | ~               |
| Código Siafi: Nome UJ:                                            | Vinculação ministerial: | Selecionar                                                                                                    | 2               |
| UJ a associar (Cod. SIAFI)                                        | Associar >>             | CÉMARA DOS DEPUTADOS (VINCULADOR)<br>JUSTIÇA DO DISTRITO FEDERAL E TERRITÓRIOS (VINCULADOR)<br>JUSTIÇA DO TRABALHO (VINCULADOR)<br>JUSTIÇA ELEITORAL (VINCULADOR)<br>JUSTIÇA FEDERAL (VINCULADOR)<br>JUSTIÇA MILITAR (VINCULADOR)<br>MINISTÉRIO DA AGRICULTURA, PECUÁRIA E ABASTECIMENTO (VINCULADOR)<br>MINISTÉRIO DA CIÈNCIA E TECNOLOGIA (VINCULADOR)                                                                                                    |                 |
| Voltar                                                            |                         | MINISTÉRIO DA CULTURA (VINCULADOR)<br>MINISTÉRIO DA DEFESA (VINCULADOR)<br>MINISTÉRIO DA DEFESA/COMAIDO DA AEROIIÁUTICA (VINCULADOR)<br>MINISTÉRIO DA DEFESA/COMAIDO DA MARINHA (VINCULADOR)<br>MINISTÉRIO DA DEFESA/COMAIDO DO EXÉRCITO (VINCULADOR)<br>MINISTÉRIO DA DEFESA/COMAIDO DO EXÉRCITO (VINCULADOR)<br>MINISTÉRIO DA DEFESA/COMAIDO DO EXÉRCITO (VINCULADOR)<br>MINISTÉRIO DA DEFESA/COMAIDO DO EXÉRCITO (VINCULADOR)<br>MINISTÉRIO DA JUSTIÇA (VINCULADOR)<br>MINISTÉRIO DA JUSTIÇA (VINCULADOR)<br>MINISTÉRIO DA SAÚDE (VINCULADOR)<br>MINISTÉRIO DA SUBECUDENCIA CONCULADOR)<br>MINISTÉRIO DA SUBECUDENCIA CONCULADOR)<br>MINISTÉRIO DA SUBECUDENCIA CONCULADOR)<br>MINISTÉRIO DA SCIDADES (VINCULADOR) |                 |

Tela 7: Associar usuário à unidade jurisdicionada. Pesquisa por vinculação ministerial.

Para pesquisar a UJ a ser associada ao usuário externo escolhido, por meio da vinculação ministerial, o servidor da Secex deve selecionar o ministério vinculador na relação apresentada pelo sistema na forma da tela 7, acima. Depois de encontrar o ministério correspondente, deve

clicar sobre ele e, em seguida, sobre o botão ao lado desse campo. Com isso, será exibida nova tela com a relação de todas as UJ associadas ao ministério escolhido, na coluna "UJ a associar (Cod. SIAFI)", conforme tela 8 abaixo.

| TRIBUNAL DE CONTAS DA UNIÃO<br>Fiscalização a serviço da sociedad<br>DESENVOL - E-Controle<br>Módulo Analista[+] Módulo cadastrador[+] Mesa de Trabalho                                                                                                    | e                             |                                                                                                    | Abrir em n<br>Lista de Siste<br>Página |
|----------------------------------------------------------------------------------------------------|-------------------------------|----------------------------------------------------------------------------------------------------|----------------------------------------|
| Associar usuário Margarida Oliveira (X10340281898)<br>Código Siafi:                                                                                                    | ) à unidade juriso            | licionada<br>MINISTÉRIO DA SAÚDE (VINCULADOR)                                                                        |                                        |
| UJ a associar (Cod. SIAFI)                                                                                                    |                               | UJ associada - ano base 2008 (Cod. SIAFI)                                                                            |                                        |
| NÚCLEO ESTADUAL DO MINISTÉRIO DA SAÚDE/AM (250015) NÚCLEO ESTADUAL DO MINISTÉRIO DA SAÚDE/AP (250014) NÚCLEO ESTADUAL DO MINISTÉRIO DA SAÚDE/AP (250016) NÚCLEO ESTADUAL DO MINISTÉRIO DA SAÚDE/CE (250017) NÚCLEO ESTADUAL DO MINISTÉRIO DA SAÚDE/CE (250019) NÚCLEO ESTADUAL DO MINISTÉRIO DA SAÚDE/GO (250021) NÚCLEO ESTADUAL DO MINISTÉRIO DA SAÚDE/GO (250021) NÚCLEO ESTADUAL DO MINISTÉRIO DA SAÚDE/MA (250022) NÚCLEO ESTADUAL DO MINISTÉRIO DA SAÚDE/MA (250025) NÚCLEO ESTADUAL DO MINISTÉRIO DA SAÚDE/MG (250025) NÚCLEO ESTADUAL DO MINISTÉRIO DA SAÚDE/MS (250024) NÚCLEO ESTADUAL DO MINISTÉRIO DA SAÚDE/MS (250023) Primeira Anterior 1 2 3 4 5 6 7 Próxima Última | Associar >><br><< Desassociar | <ul> <li>HOSPITAL GERAL DE FORTALEZA (160050)</li> <li>NÚCLEO ESTADUAL DO MINISTÉRIO DA SAÚDE/CE (250017)</li> </ul> |                                        |
| Voltar                                                                                                    |                               | ·                                                                                                    | 1                                      |

Tela 8: Associar usuário à unidade jurisdicionada. Selecionado vinculação ministerial.

Para associar a UJ ao usuário externo em referência, o servidor da Secex deve adotar os procedimentos descritos anteriormente no item "i".

## 4. Conclusão

Feita a associação de um usuário externo a uma ou mais unidades jurisdicionadas na forma deste tutorial, esse usuário externo estará autorizado a encaminhar ao TCU o relatório de gestão das respectivas unidades jurisdicionadas.